|          | <br>1 |
|----------|-------|
|          | <br>1 |
| Solution | <br>4 |

1/4

## **DriverIO**

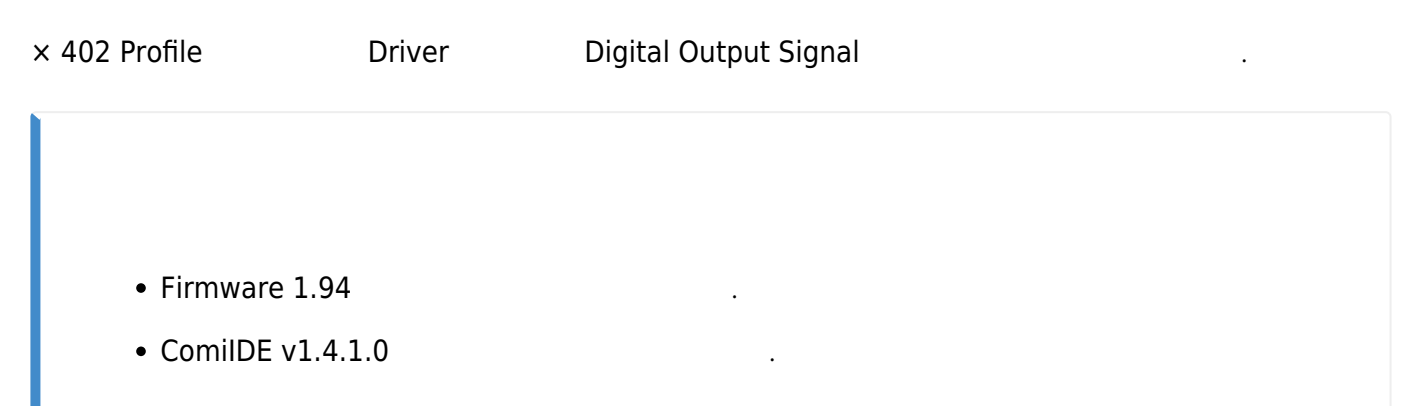

| Racia    | Initial AIState                                  |
|----------|--------------------------------------------------|
| Dasic    | Al State OP -                                    |
| Platform | NetID                                            |
|          | Net ID Net 0 -                                   |
| Form     | Motion IO                                        |
|          | MotionIO Show Q - 2                              |
| HotKey   | Software Emergency                               |
| Device   | StopMode Emergency Stop -                        |
| 1        | Hardware Emergency                               |
| EtherCAT | 🗆 Enable                                         |
|          | StopMode Emergency Stop -                        |
|          | Input Filter Cycle Count                         |
| 3        | Channel List                                     |
| <u>ہ</u> | No Type Slave Index Invert Type Global Channel - |
|          | Slave                                            |
| OK       | Channel 🗸                                        |

• Menu - EtherCAT Page MotionIO 'Show'

ОК

2/4

.

DriverIO

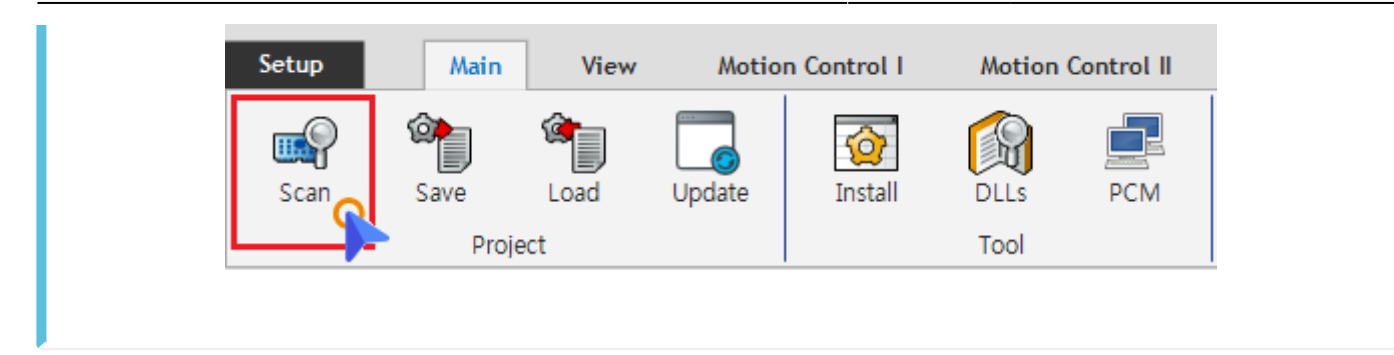

.

## • Scan

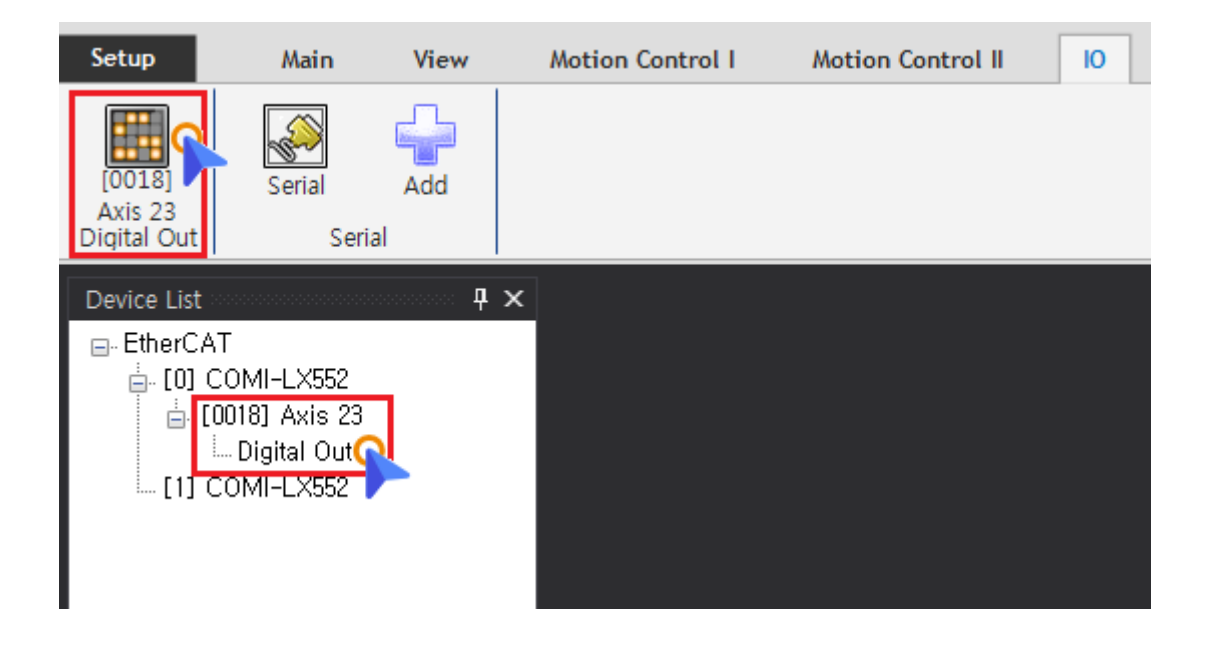

Device List Axis Axis 'Digital Output'

,

- **MotionIO**가 'Hide', Device List Axis가
- Device List 'Digital Output' , • **Menu** - **IO** Axis가 'Digital Output'

.

| [0018] Axis 23 |                     |              |      |  |  |
|----------------|---------------------|--------------|------|--|--|
| Setup          | <b>o</b><br>BitMask | 2<br>Control | Exit |  |  |
| DO 0           | DO 1                | DO 2         | DO 3 |  |  |
| DO 4           | DO 5                | DO 6         | DO 7 |  |  |
| <b>DQQ</b>     | <b>BA</b> A         | <b>BO 10</b> |      |  |  |

٠

3/4

Setup

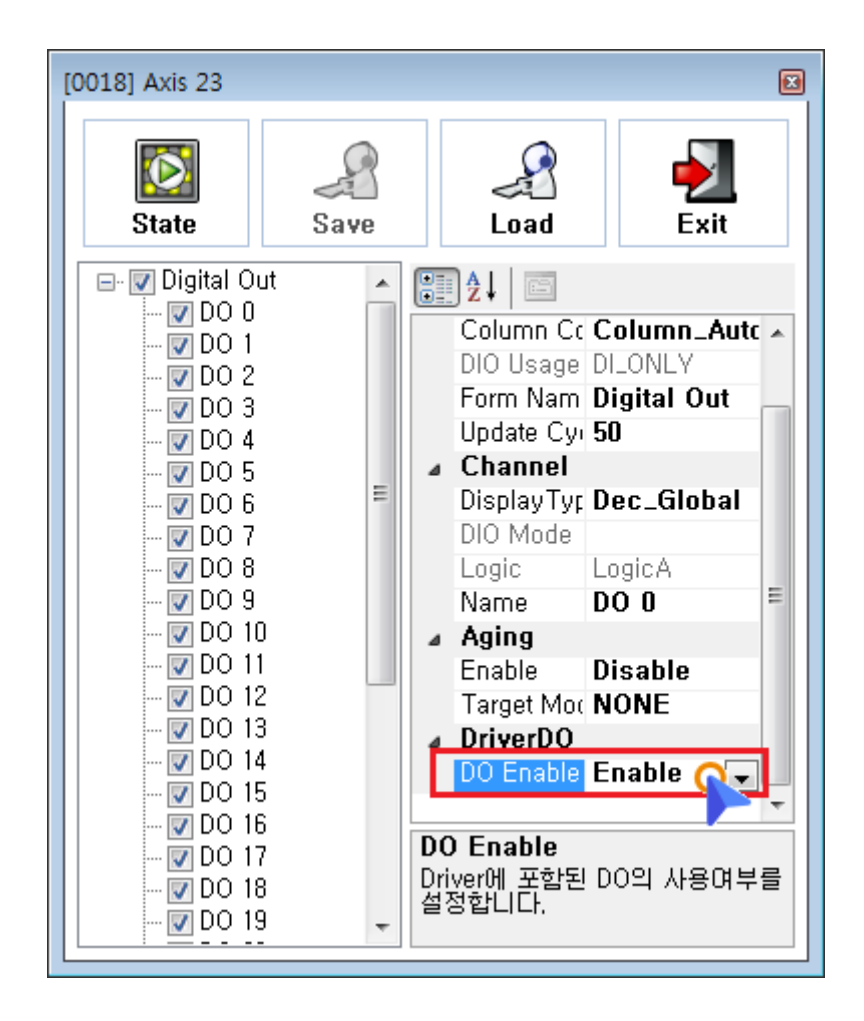

.

## DriverDO DO Enable 'Enable'

- DO Enable BitMask
  - ο ,

| 0018] Axis 23     |                     |              |       |  |  |  |
|-------------------|---------------------|--------------|-------|--|--|--|
| <b>I</b><br>State | <b>@</b><br>BitMask | 2<br>Control | Exit  |  |  |  |
| DO 0              | DO 1                | DO 2         | DO 3  |  |  |  |
| DO 4              | DO 5                | DO 6         | DO 7  |  |  |  |
| DO 8              | DO 9                | DO 10        | DO 11 |  |  |  |
| DO 12             | DO 13               | DO 14        | DO 15 |  |  |  |
| DO 16             | DO 17               | DO 18        | DO 19 |  |  |  |
| DO 20             | DO 21               | DO 22        | DO 23 |  |  |  |
| DO 24             | DO 25               | DO 26        | DO 27 |  |  |  |
| DO 28             | DO 29               | DO 30        | DO 31 |  |  |  |

- BitMask
- BitMask Bit Enable

.

## Solution

From: http://comizoa.co.kr/info/ - -

Permanent link: http://comizoa.co.kr/info/doku.php?id=platform:ethercat:70\_users\_guide:10\_howto:test\_driverio&rev=1588049333

Last update: 2024/07/08 18:22